# Installation Guide

# How to Install Citrix Receiver on non-PSJH machines

### **Table of Contents**

| Introduction                                          | 1                            |
|-------------------------------------------------------|------------------------------|
| Purpose                                               | 1                            |
| Audience                                              | 1                            |
| Downloading the Citrix Receiver                       | 1                            |
| Installing the Citrix Receiver                        | 3                            |
| How to connect:                                       | 4                            |
| Option #1 (preferred)                                 | 4                            |
| Connecting through StoreFront Using Internet Explorer | 4                            |
| Option #2                                             | Error! Bookmark not defined. |
| Connecting through Citrix Receiver:                   | Error! Bookmark not defined. |
| Useful Information                                    | 4                            |
| Reviewers                                             | Error! Bookmark not defined. |
| Modification History                                  | Error! Bookmark not defined. |
| Review Criteria                                       | Error! Bookmark not defined. |

### Introduction

#### **Purpose**

This document explains step by step how to install and configure the Citrix client to communicate with Providence environments from a "non-Providence" client. Additionally, it will provide with instructions how to configure and login to Providence Citrix environment, and include some helpful hints.

#### Audience

The document is written primarily for Providence users who will be installing the Citrix client on a non-Providence device.

### **Downloading the Citrix Receiver**

- 1. From a web browser, visit <u>http://receiver.citrix.com</u>. **NOTE**: It should automatically, give you the option to download the appropriate client. For example, if you have a Mac, it should give the link to download the Mac client.
- 2. Click on the "**Download Receiver for Windows**" link, refer to Figure 1. **NOTE:** If the link doesn't take you to the correct OS Citrix client, <u>you might need to I click on</u> the "Where can I download Citrix Receiver on other platforms and devices" link (Figure 2).

### <sup>citrix</sup> Receiver

# Access apps and desktops on any device

Citrix Receiver is the easy-to-install client software that provides access to your XenDesktop and XenApp installations. With this free download you can access applications, desktops and data easily and securely from any device, including smartphones, tablets, PCs and Macs.

Download Receiver for Windows

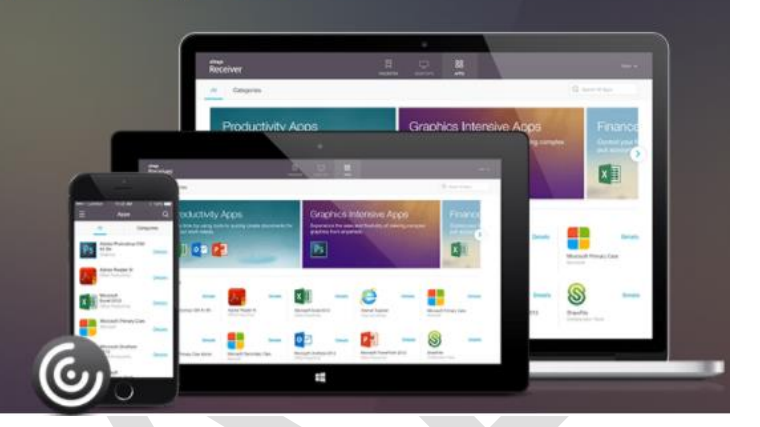

Figure 1 - Download Receiver for Windows

## Access apps and desktops on any device

Citrix Receiver is the easy-to-install client software that provides access to your XenDesktop and XenApp installations. With this free download you can access applications, desktops and data easily and securely from any device, including smartphones, tablets, PCs and Macs.

Download Receiver for Windows

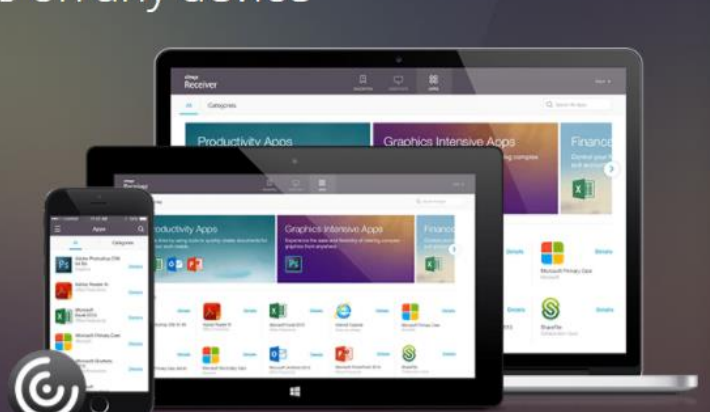

### About Installing Citrix Receiver

⊙ Where can I download Citrix Receiver on other platforms and devices?

Figure 2- Download Receiver for other platforms

### **Installing the Citrix Receiver**

1. Launch CitrixReceiver.exe and use the screenshots below as guidance for the installation.

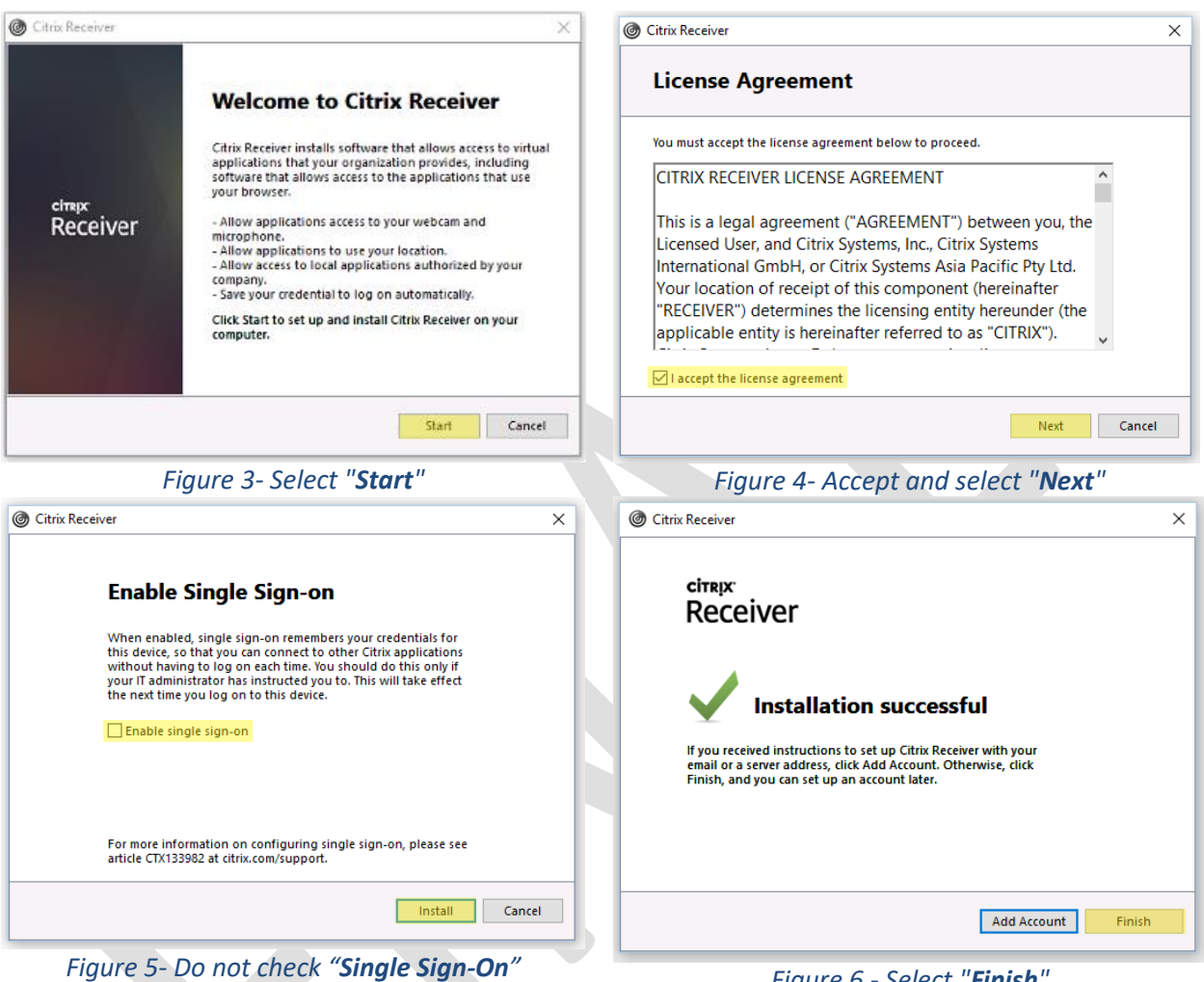

Figure 6 - Select "Finish"

Your installation of Citrix Receiver is now completed!

Proceed to the next page to learn how to connect to your applications.

### How to connect:

Option #1 (preferred)

### Connecting through StoreFront Using Internet Explorer

 Now that Citrix Receiver is installed, you're ready to connect to your application. Please visit <u>https://citrixapps.providence.org</u> through your web browser. If prompted to remember username and password you must select NO. <u>Do not cache your logon credentials!</u>

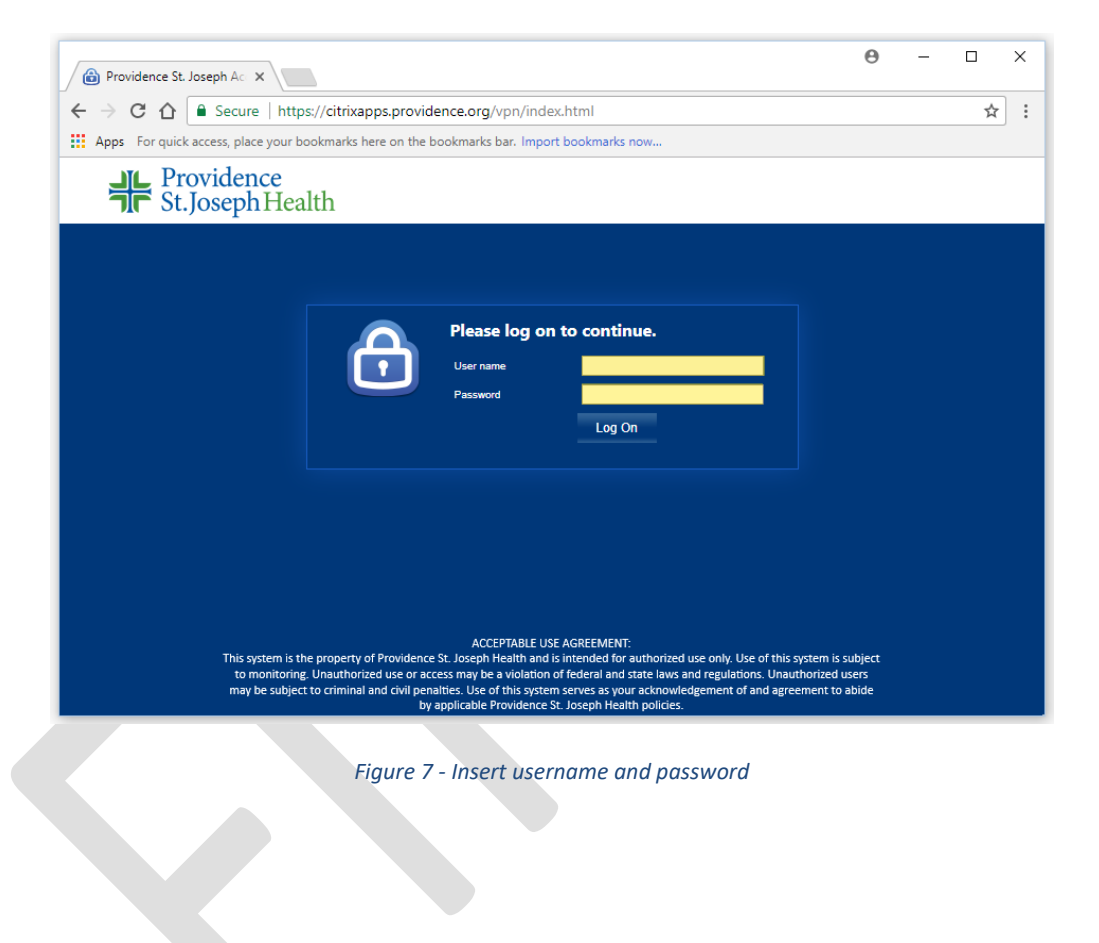

### **Useful Information**

 Notice the highlighted areas in Figure 11. The search box is especially helpful since some people may have more icons than others. If you are interested in Epic, you might type "OC" in the search box to easily display the "Hyperspace Prov OC" icon (which represents Oregon and California).

| Citrix Receive   | er ×                             |                                    |                 |                   | θ            | -     |          | × |
|------------------|----------------------------------|------------------------------------|-----------------|-------------------|--------------|-------|----------|---|
| ← ⇒ ⊂ ☆          | Secure   https://cit             | rixapps.providence.org/Citrix/ci   | trixappsWeb/    |                   |              |       | ☆        | : |
| Apps For qui     | ck access, place your bookma     | ks here on the bookmarks bar. Impo | ort bookmarks n | ow                |              |       |          |   |
| Citrix <b>St</b> | oreFront                         | DESKTOPS                           | APPS            |                   |              |       | ∕ltest ▼ |   |
| All Cat          | egories                          |                                    |                 | Q ße              | arch All App | )5    |          |   |
| 1                | Epic Analysts -<br>ORCA Citriers | For VDI Access                     | Full Aj         | pplication List   |              |       |          | • |
| Calculator       | Details                          | Hyperspace Prov OC                 | Details         | Internet Explorer | De           | tails |          |   |
| myHlway          | Details                          | STAR PatientCare                   | Details         | WDM Console Ne    | De           | tails |          | Ŧ |
|                  |                                  | SF111                              |                 |                   |              |       |          |   |

Figure 8- Useful Information

ophone Use